## Описание проблемы

Нет возможности выбрать материал трубы для участка (список материалов пуст). На рисунке 1 представлены три случая данной проблемы.

|        |                     |                     | 1            | .34 -                   |                       |             |                 |             |
|--------|---------------------|---------------------|--------------|-------------------------|-----------------------|-------------|-----------------|-------------|
|        | 2↓ 🖻                |                     |              |                         |                       |             |                 |             |
| $\sim$ | Общие               |                     | ÷.           |                         |                       |             |                 |             |
|        | Лоток у борта       | Да                  | ; 1          | .33 -                   |                       |             | 132             | 2,96(-7.96) |
|        | Автовыравнивание    | Да                  |              |                         |                       | 6 -         | 0               |             |
|        | Фиксатор            | слева 🔉             |              |                         |                       | <u> </u>    |                 |             |
|        | Высота привязок     | 0.3                 |              | Диа                     | метр трубы            |             | 1 <b>6</b> 1    |             |
|        | Материал            | ** <b>*</b> 🗸       |              | Лиа                     | мето футляра          |             |                 |             |
|        | Рисовать            | True                |              | 4.00                    | merp wyrmpam          |             |                 |             |
|        | Тип прокладки сети  |                     |              | При                     | равнять верх слева    |             | I               |             |
| $\sim$ | Сечение             |                     |              | При                     | равнять верх справа   |             |                 |             |
|        | Между трубами       |                     |              |                         |                       |             |                 |             |
| $\sim$ | Геометрия           |                     |              | При                     | равнять лоток слева   |             |                 |             |
|        | Диаметр             | 315:22:d 300        |              | Приравнять лоток справа |                       |             |                 |             |
|        | Отм. слева          |                     |              | По                      |                       |             |                 |             |
|        | Отм. справа         |                     |              | 1101                    | азата колодец слева   |             | I               | 6           |
|        | Уклон               |                     | <b>~</b>     | Пок                     | азать колодец справа  | 3           | I               | 6.          |
|        | Стенка трубы        | 22                  |              | Βыθ                     | рать все участки сети | и CTRL +    | A               |             |
|        | Заложение слева     |                     |              |                         |                       |             |                 |             |
|        |                     |                     |              |                         |                       | <u>``</u>   |                 | V V         |
| ~      | Для I НЬ            | 20                  |              | 117                     | $\sim$                | $\parallel$ | $\mathcal{L}''$ |             |
|        | 1.Нач. уклон, %     | 20                  |              | 11                      |                       |             | $\bigcirc$      |             |
|        | 10.Протокол бур.    | ()                  |              |                         |                       |             |                 |             |
|        | 2.Шаг уклона, %     | 1                   |              |                         | 5 700/6               | 6.7         |                 | 7-          |
|        | 3.Уклон пр.прох.    | 0                   |              |                         | этруб                 | 01          | руо             | 7-1         |
|        | 4. Разн. уклонов, % | 10.001              |              |                         | •                     |             |                 |             |
|        | 5.Сечение           | ДСКВ. I ТUMM        | Ma           | териа                   | л трубы               |             | ~               | Д трубы, мм |
|        | 6.Отступ слева      | 0                   |              |                         |                       |             |                 |             |
|        | 7.Отступ справа     | 2                   | Лг           | акета                   | тр. мм. 🔿 🗌           |             |                 | Л скв. м    |
|        | 8. Длина штанги, м. | 3                   | <b>1</b> ~ . |                         |                       |             |                 | A cross in  |
|        | 9.0 орезать штангу  | Да                  |              | 1                       |                       |             |                 |             |
| ×.     | Масштаб воот        | 100                 |              | Ψут                     | ляр Материал:         |             |                 | ~ Д, №      |
|        | Масштаб гор         | 1000                |              |                         |                       |             |                 |             |
|        | Пецать шалки        | 000                 |              |                         |                       |             |                 |             |
|        | Vсповный горизонт   | 118.00              |              |                         |                       |             |                 | ok          |
|        | Illanka             | ВОЛОСТОК (без сту   |              |                         |                       |             |                 |             |
| ~      | Прочее              | bodoc ion loca cipt |              |                         |                       |             |                 |             |
|        |                     | 000 III 0 II        |              |                         |                       |             |                 |             |

Рис.1. Демонстрация вариантов проблемы:

а) Окно данных выбранного участка сети. б) Для выбора сечения в сети ГНБ. в) Через контекстное меню в профиле

## Решение проблемы

Выберите переключатель «База строительных материалов» на панели рис. 2 и появившемся списке (см рис. 3) выбираем строку «КАТАЛОГ ТРУБ». Двойным щелчком или клавишей «F2» переходим в диалог каталогов труб (см. рис. 4) выбираем нужный каталог труб (рис. 4 п.1), устанавливаем нужные переключатели (рис 4. п2.) и выбираем кнопку «Принять».

Обновляем данные по кнопке 💼 гласной панели.

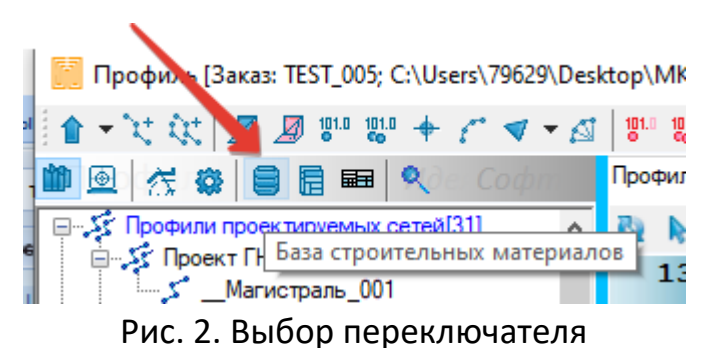

для перехода к базе данных.

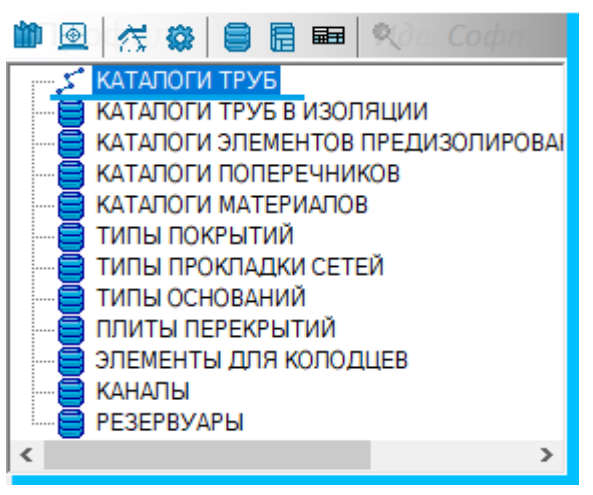

Рис. 3. Выбор каталога труб.

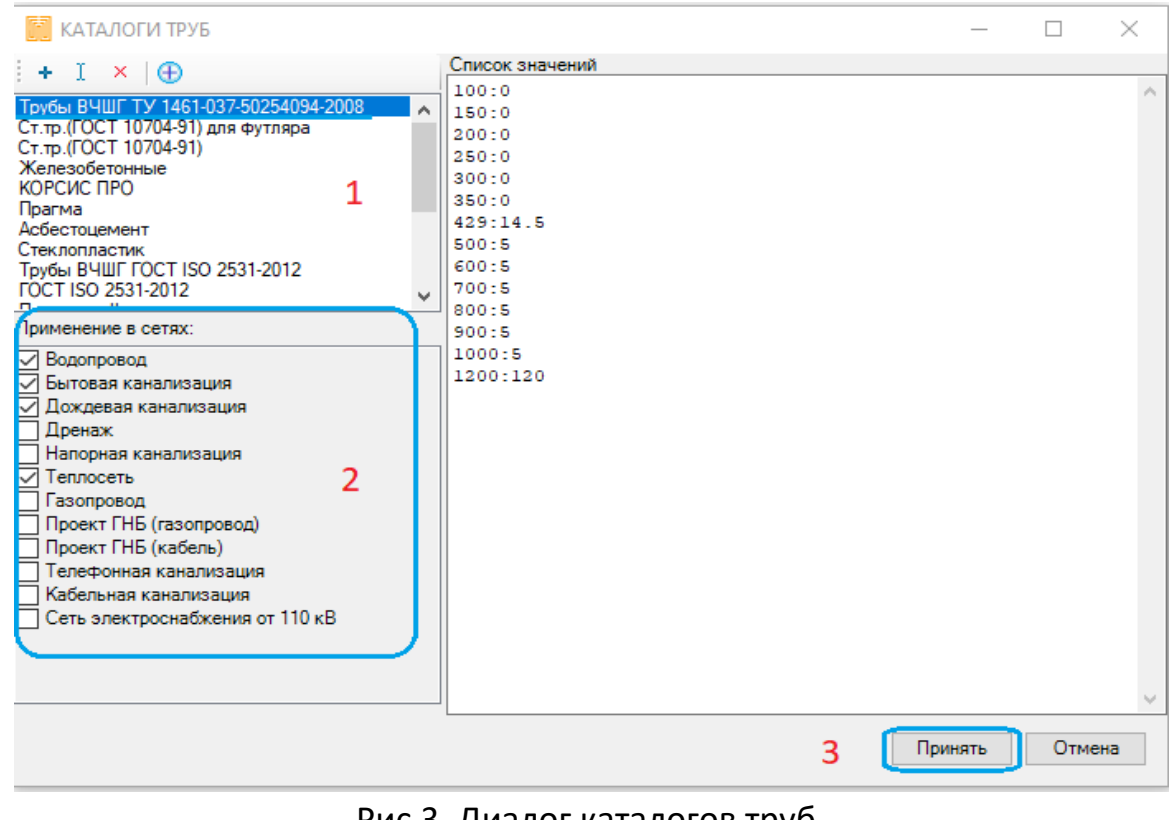

Рис.3. Диалог каталогов труб.